# Smartphones/Tablettes (Baobab)

### Tutoriel étape par étape

Pour lire un livre numérique sur votre tablette ou smartphone, vous pouvez utiliser l'application Baobab. Suivez ce tuto "pas à pas" que nous avons voulu le plus exhaustif possible.

Vous rencontrez des difficultés ? L'équipe de la bibliothèque se tient à votre disposition pour vous accompagner.

#### Emprunter/Télécharger un livre sur notre site.

Aller sur le site librecour.vertou.fr

- Cliquer sur "Se connecter".

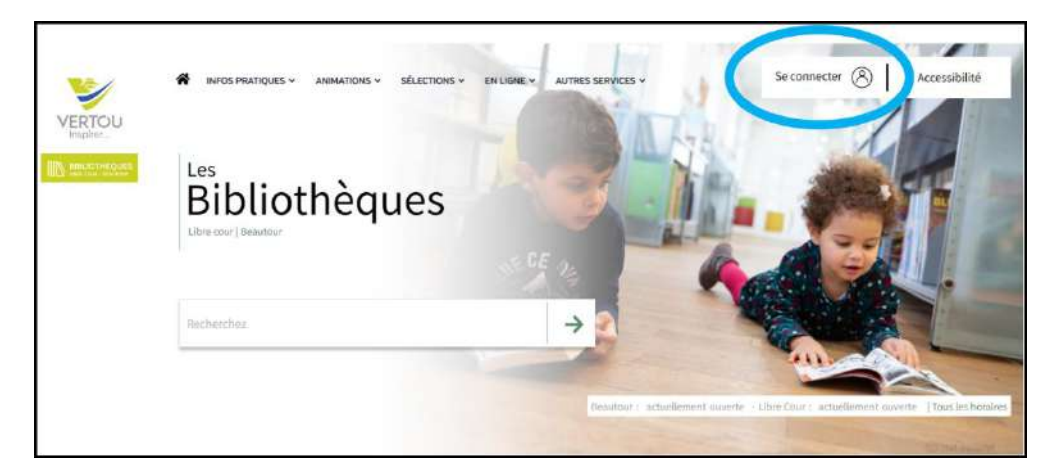

- Cette fenêtre s'ouvre :

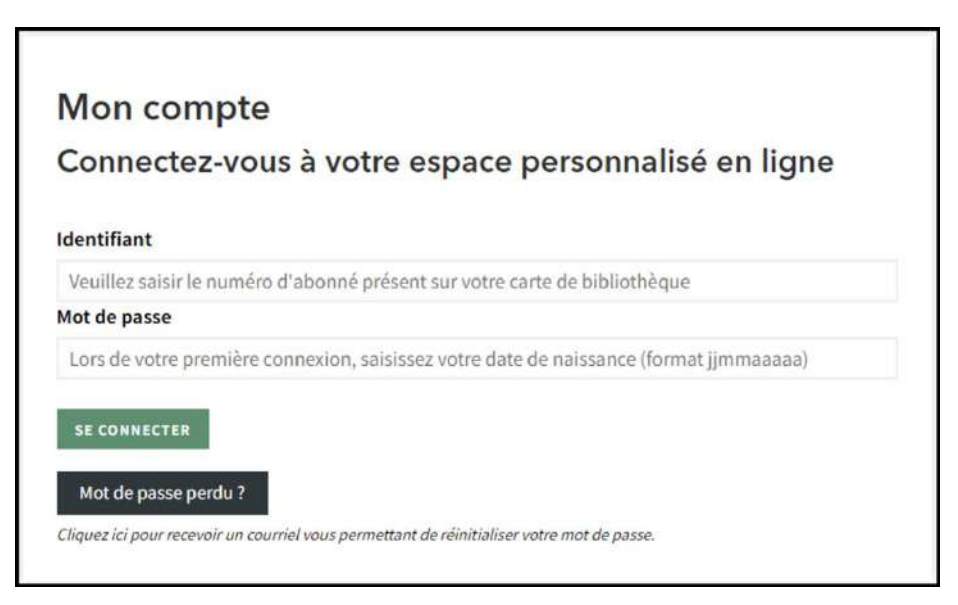

- Entrez votre identifiant (numéro de votre carte de bibliothèque) et votre mot de passe (si vous ne l'avez pas personnalisé, il s'agit de votre date de naissance au format JJMMAAA); puis cliquez sur **"Se connecter".** 

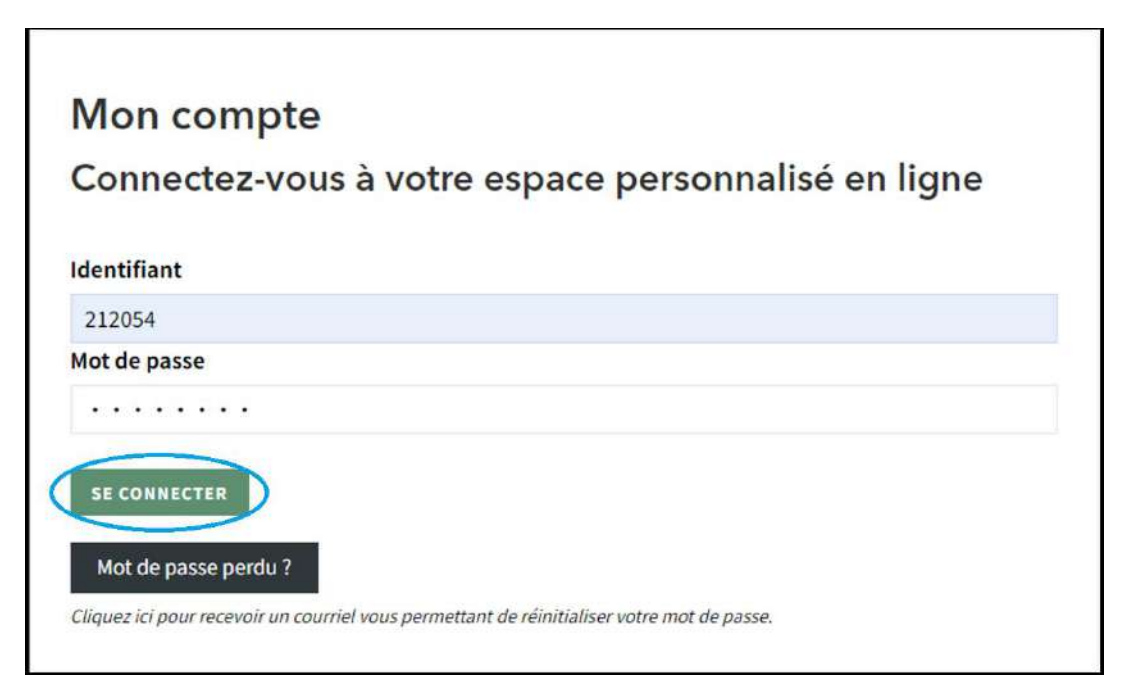

- Vous êtes maintenant connecté.e, votre nom s'affiche en haut à droite de l'écran :

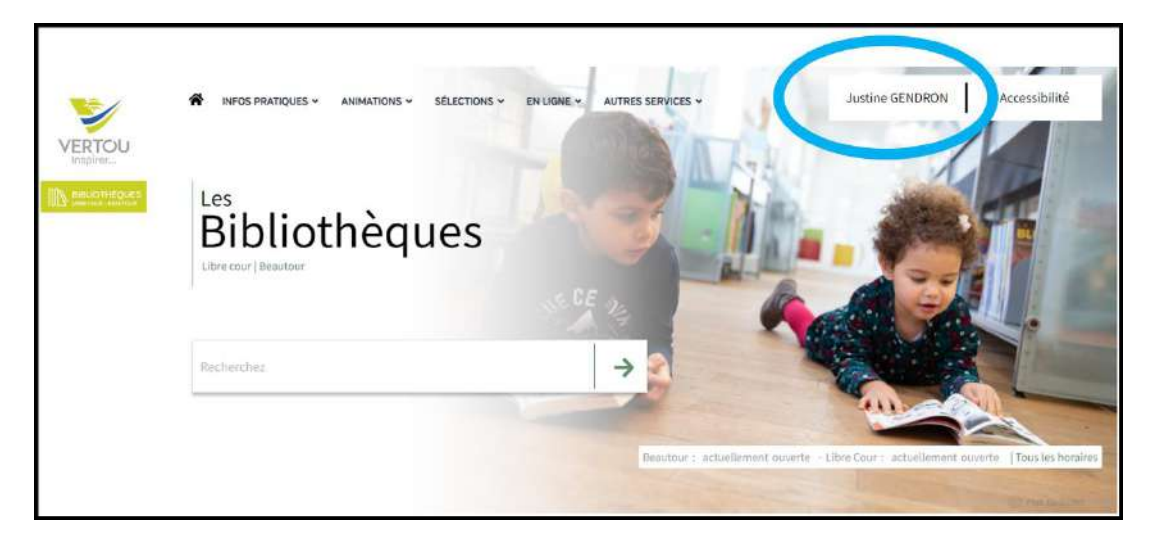

- Pour accéder à notre choix de livres numériques, cliquez sur la flèche.

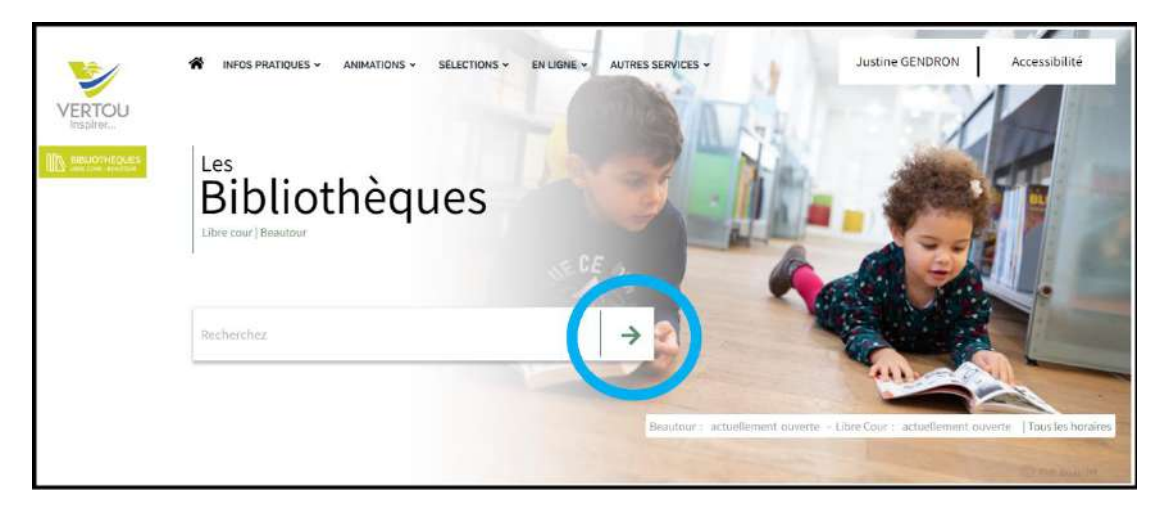

- Puis dans les filtres, sélectionnez le support "Livre numérique".

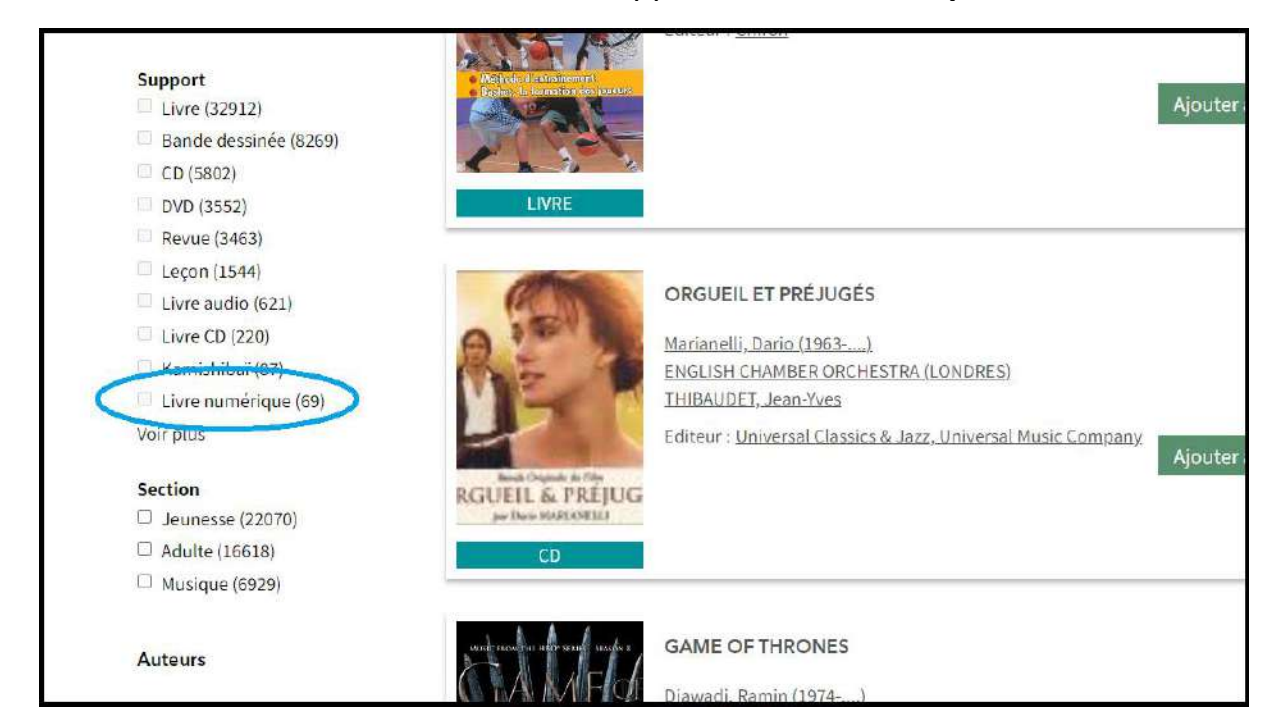

- Lorsque vous avez choisi le titre souhaité, cliquez sur "Emprunter".

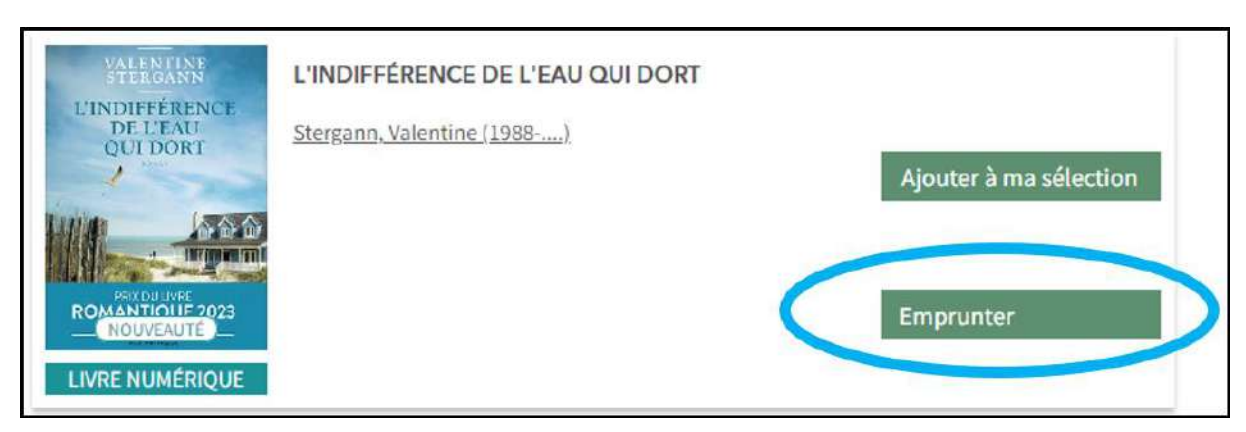

- Cliquez sur la flèche pour développer le choix.

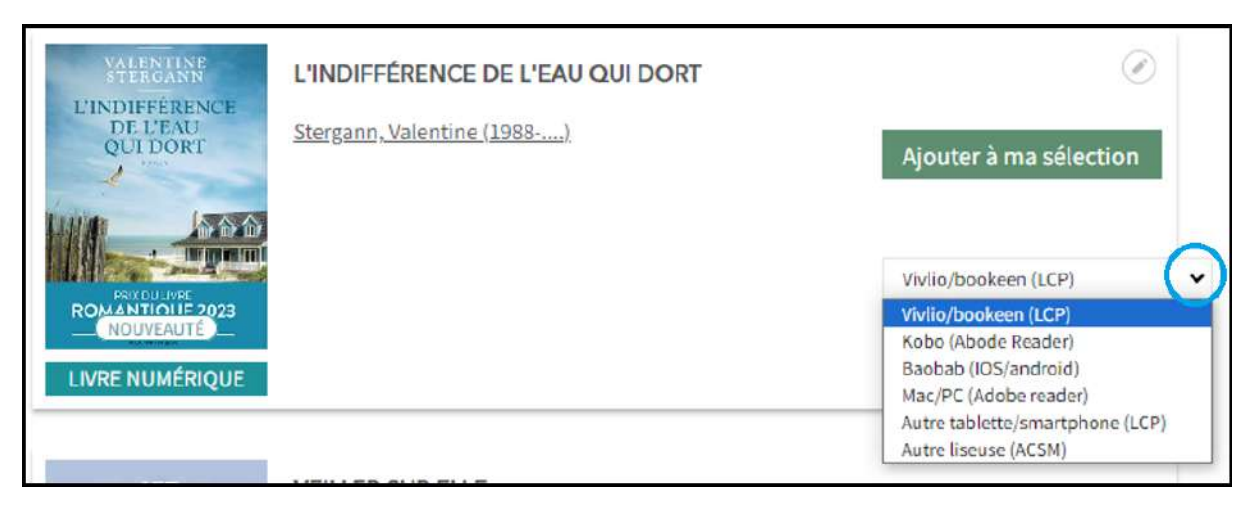

- Cliquez sur le support sur lequel vous allez lire le livre numérique.

- Cliquez sur "Choisir mode de lecture".

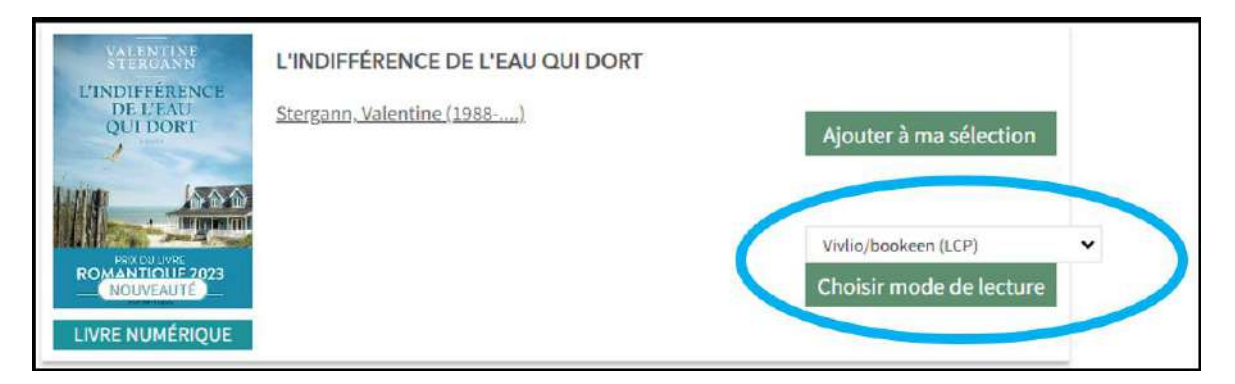

Le fichier se télécharge sur votre matériel (ordinateur/tablette/smartphone).

## S'identifier dans l'application (seulement la première fois)

Au préalable, vous aurez téléchargé l'application "Baobab" depuis votre store Androïd ou IOS.

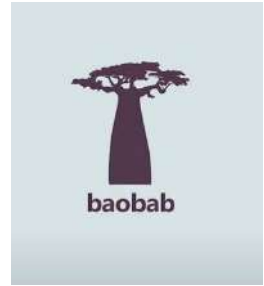

- Ouvrez l'application puis cliquez sur "Menu" (icône représentant trois traits horizontaux).

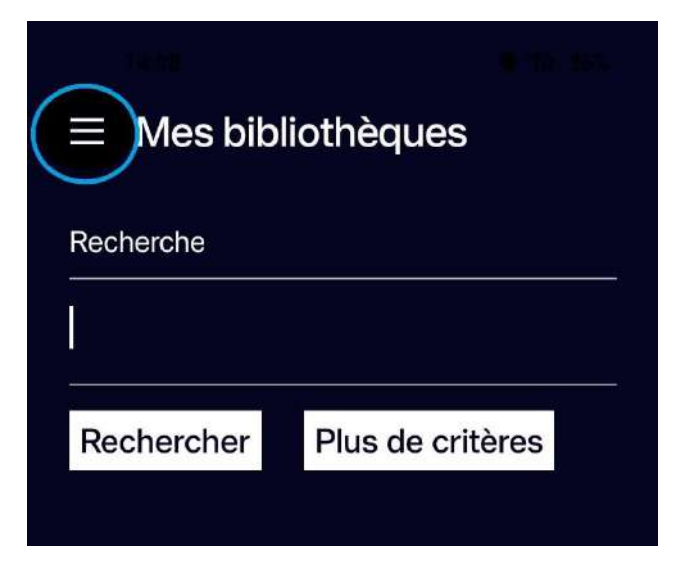

- Cliquez/appuyez sur "Ajouter un compte bibliothèque".

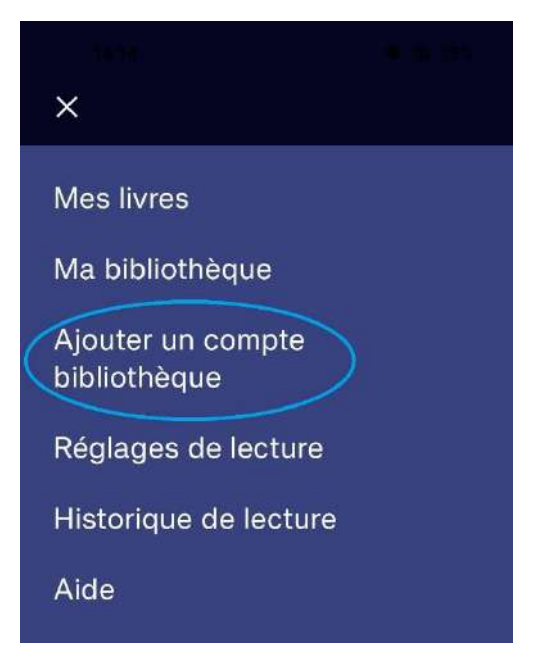

- Écrire "Vertou" dans la recherche puis cliquer sur "Rechercher".

| Mes bibliothèques<br>Recherche |                  |
|--------------------------------|------------------|
|                                |                  |
| Rechercher                     | Plus de critères |

- Sélectionnez "Bibliothèque de Vertou, rue Henri Charpentier".

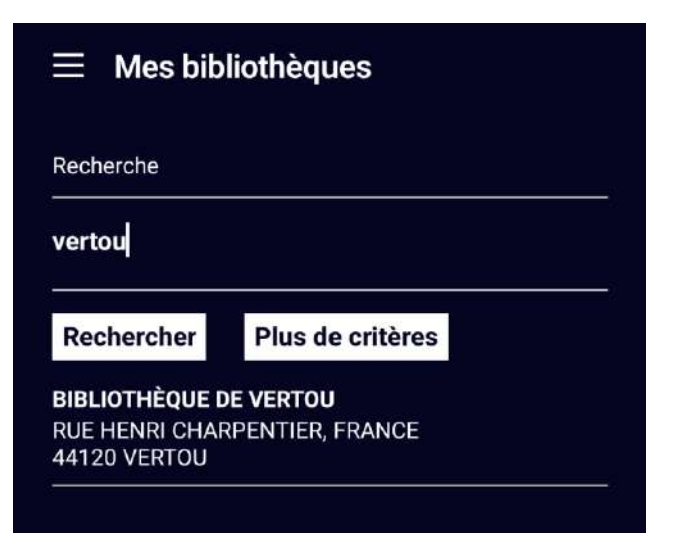

- Entrez votre **"Identifiant usager"** (numéro figurant sur votre carte de bibliothèque) ainsi que le mot de passe de votre compte lecteur.

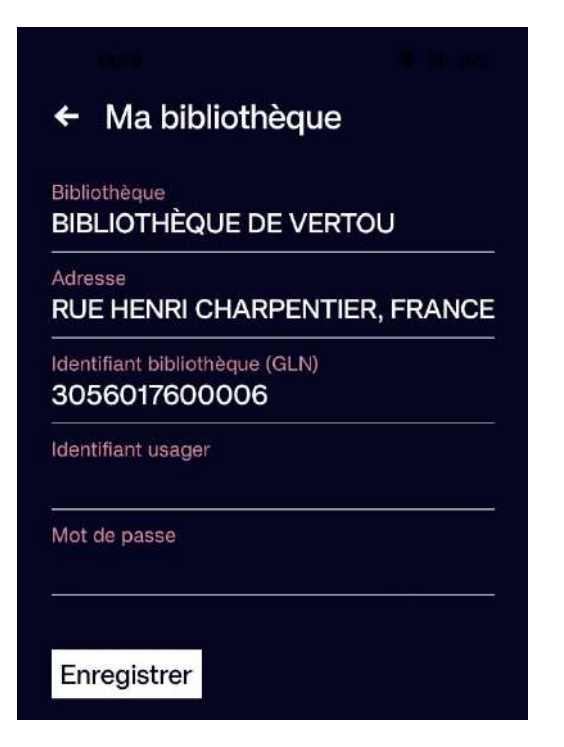

- Cliquez/appuyez sur "Enregistrer".

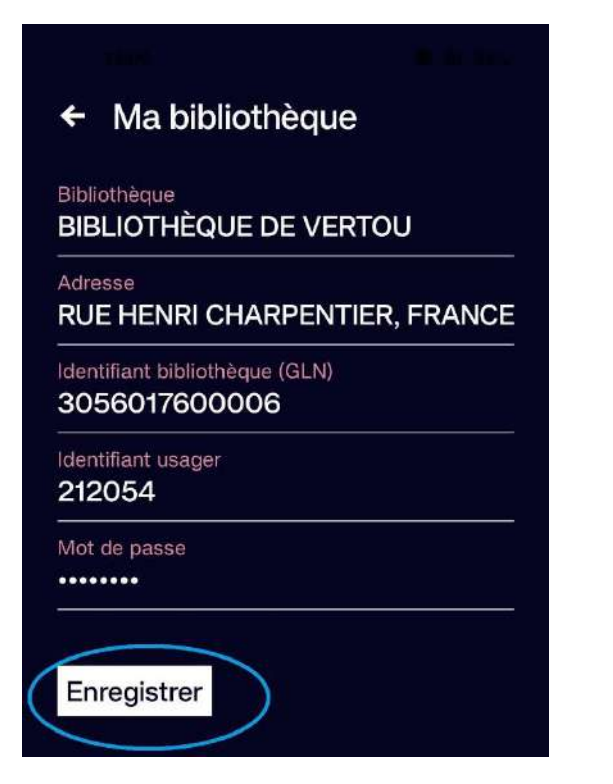

### Récupérer les livres téléchargés

- Cliquez/appuyez sur l'icône "plus" (+) en haut à droite.

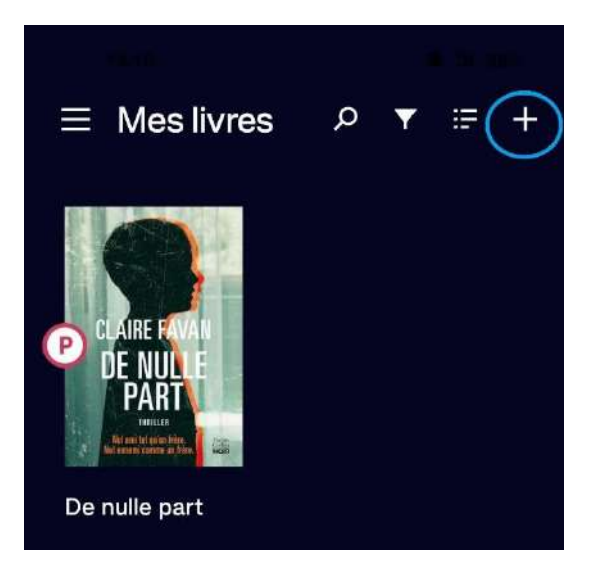

- Cliquez/appuyez sur "Récupérer mes prêts".

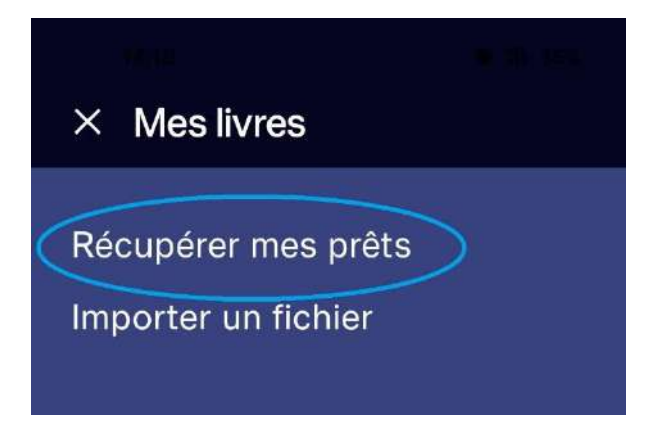

#### OU

- Cliquez/appuyez sur "Menu".

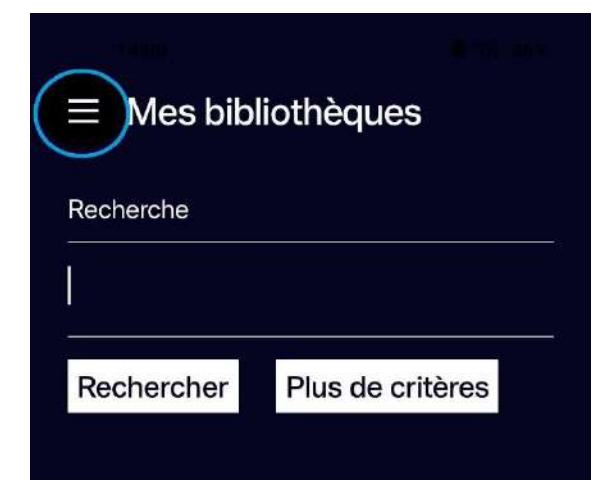

- Cliquez/appuyez sur "Ma bibliothèque".

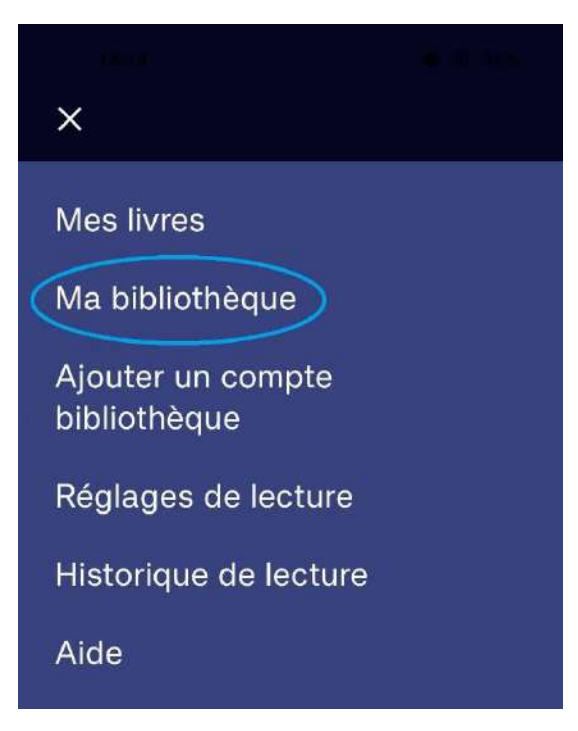

- Cliquez/appuyez sur "Récupérer mes prêts".

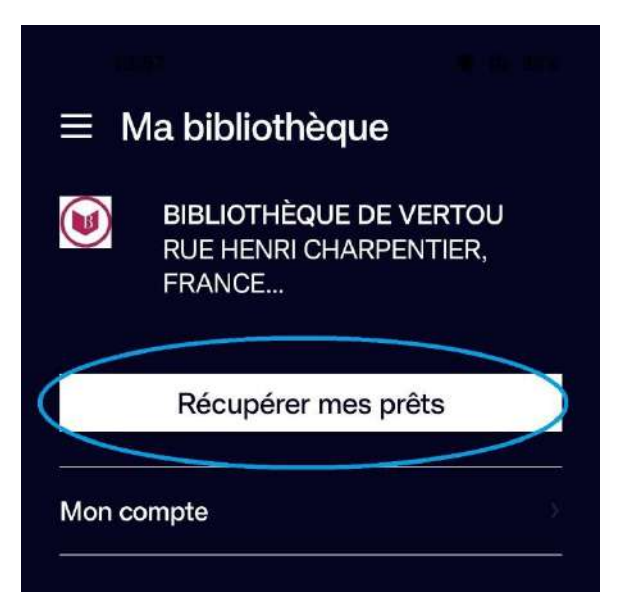

- Cliquez/appuyez sur le livre que vous souhaitez lire.

Pour une première ouverture du fichier, il vous sera demandé d'entrer le mot de passe de votre compte lecteur de la bibliothèque.

### Restituer un document

Rendez-vous sur la liste de vos livres empruntés.

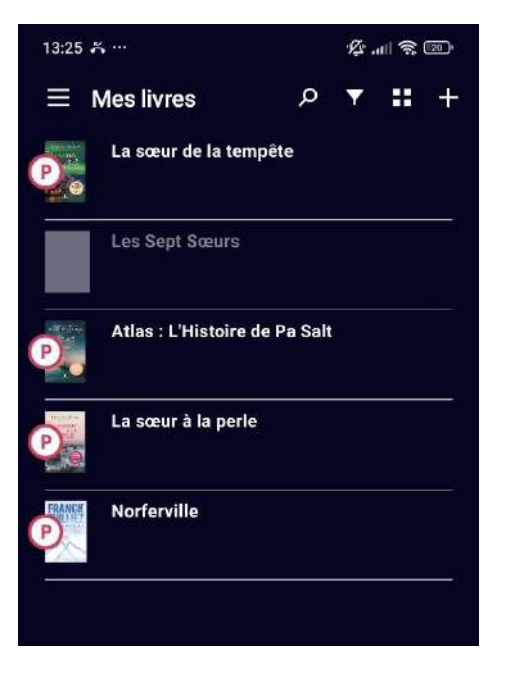

- Appuyez longuement sur le livre que vous souhaitez restituer. Une petite fenêtre apparait alors; cliquez/appuyez sur "Informations".

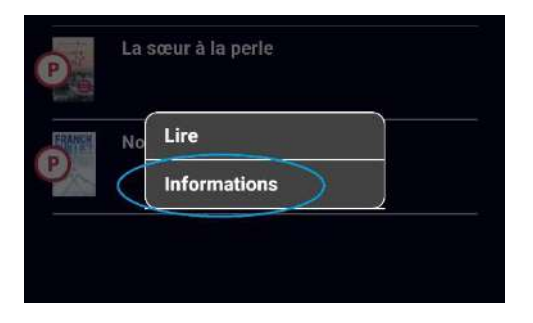

- Vous êtes maintenant sur la fiche technique du livre. Cliquez/appuyez sur "Restituer maintenant".

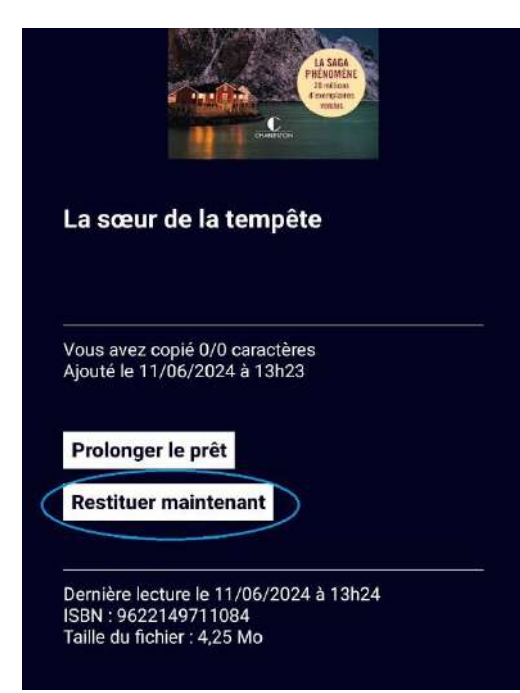

- Validez l'action en cliquant/appuyant sur "Restituer la publication".

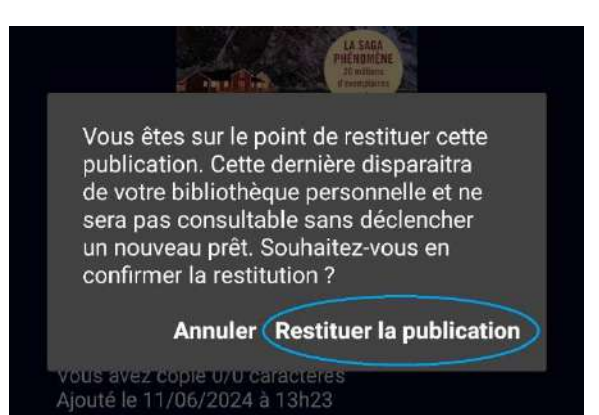